## 2020년 강화군 아이돌보미 지원서류 제출방법

| 1. 아이돌보미 홈페이지 접속                                                                                                    | 2. 회원가입                                                                                                    |
|----------------------------------------------------------------------------------------------------|----------------------------------------------------------------------------------------------------|
| https://care.idolbom.go.kr/dolbomi/main/<br>main.do                                                                                                    | CONTROL ONDE ADDA MONSAMES ADDA DADA ONDE ADDA MONSAMES ADDA DADA ONDE ADDA MONSAMES ADDA DADA ONDE ADDA DADA ONDE ADDA DADA MONSAMES ONDE ADDA DADA MONSAMES ONDE ADDADA ADDA ADDA ADDA ADDA ADDA ADDA |
| 3. 지원 및 양성 ->모집공고 선택                                                                                                    | 4. 지역선택->강화군 더블클릭                                                                                                    |
| 이이용성 사업소개   이이용성 사업소개   이인용성 사업소개   이인용성 사업소개   이인용성 사업소개   이인용성 사업소개   이인용성 사업소개   이인용성 사업소개   이인용성 사업소개   이인용성 사업소개   이인용성 사업소개   이인용성 사업소개   이인용성 사업소개   이인용성 사업소개   이인용성 사업소개   이인용성 사업소개   이인용성 사업소개   이인용성 사업소개   이인용성 사업소개   이인용성 사업소개   이인용성 사업소개   이인용성 사업소개   이인용성 사업소개   이인용성 사업 소개   이인용성 사업 소개   이인용성 사업 소개   이인용성 사업 소개   이인용성 사업 소개   이 사업 개   이용성 사업 소개   이 사업 개   이 사업 개   이 사업 개   이 사업 개   이 사업 개   이 사업 개   이 사업 개   이 사업 개   이 사업 개   이 사업 개   이 사업 개   이 사업 개   이 사업 개   이 사업 10 km   이 사업 10 km </td <td>● 「「「」」」」     ● (1) (1) (1) (1) (1) (1) (1) (1) (1) (1)</td> | ● 「「「」」」」     ● (1) (1) (1) (1) (1) (1) (1) (1) (1) (1)                                                                                                    |
| 이아동생 시업소개     이아동생미 환종     진원 명 양성     정보여전       이아동보이 지원     ** 가 제 및 영남 > 보 공문     모접 공고     도 접 공고       이아동보이 지원     ** 가 제 및 영남 > 보 공문     도 접 공고     도 접 공고       이아동보이 지원     ** 기본 정보     표 고 전 교 전 관     도 접 공고       이상과 정     표 고 전 교 전 관     인전 경과는 아이동보이 1차     도 접 고 전       영성과 정     표 고 전 교 전 관     인전 경과는 건경가 성 다운 태구가 적고 전 대 여 (102 - 933 - 9005)     표 고 전 관       표 고 전 관     표 고 전 관     전 전 경과는 건경가 성 다운 태구가 적고 전 대 여 (102 - 933 - 9005)     표 고 전 관       표 고 전 관     표 고 전 관     표 고 전 관     10.0 (동보 대 1 책 202 - 06-66 - 2020 - 06-29     10.0 (동보 대 1 핵 202 - 14 핵 2020 - 06-29       표 고 전 관 전 관 전 관 관 전 관 전 관 전 관 전 관 전 관 전 관                                                                                                    | <text><text><text><text><text><text><text><text><text><text><text><text><text><text><list-item><list-item><text><text><text></text></text></text></list-item></list-item></text></text></text></text></text></text></text></text></text></text></text></text></text></text>                                                                                                    |

| 7. 1~8번 작성 (5,6,7번은 해당자만)             | 8. 첨부파일(신청서&개인정보동의서)첨부->등록                                                                                 |
|---------------------------------------|----------------------------------------------------------------------------------------------------|
| - 이다 ································ | 유 > 재원 및 영성 > 모광공고<br>추가 제출 서류<br>아이들보미 양성고육<br>수료공 (선택)<br>* 2013년 이전 양성고육 이수 대 급* 양성고육 수료중을 정부하세요.<br>등록 |

 👫 강화군건강가정·다문화가족지원센터 🝋